# E2E Automation vDNS w/ CDS Use Case - ONAP-02-Design Time

#### CDS Modeling & amp; Distribution

The CBA and Data Dictionary are explained in the Modelling Concepts page here: Modeling Concepts

CDS will require a main components to be able to build a service instance, Following the instructions below in the following order to onboard the Data Dictionary and CBA Package.

- 1. Load the latest DD.json and run the . dd.sh script in rancher.
- 2. Once this is step is completed, access the CDS UI and upload the latest CBA and execute in the following sequence:
  - a. Enrich
  - b. Save
  - c. Deploy
  - d. if upload via SDC: Click on Download and use the Enriched CBA Package to onboard via SDC Artifact Deployment for the VF Model.

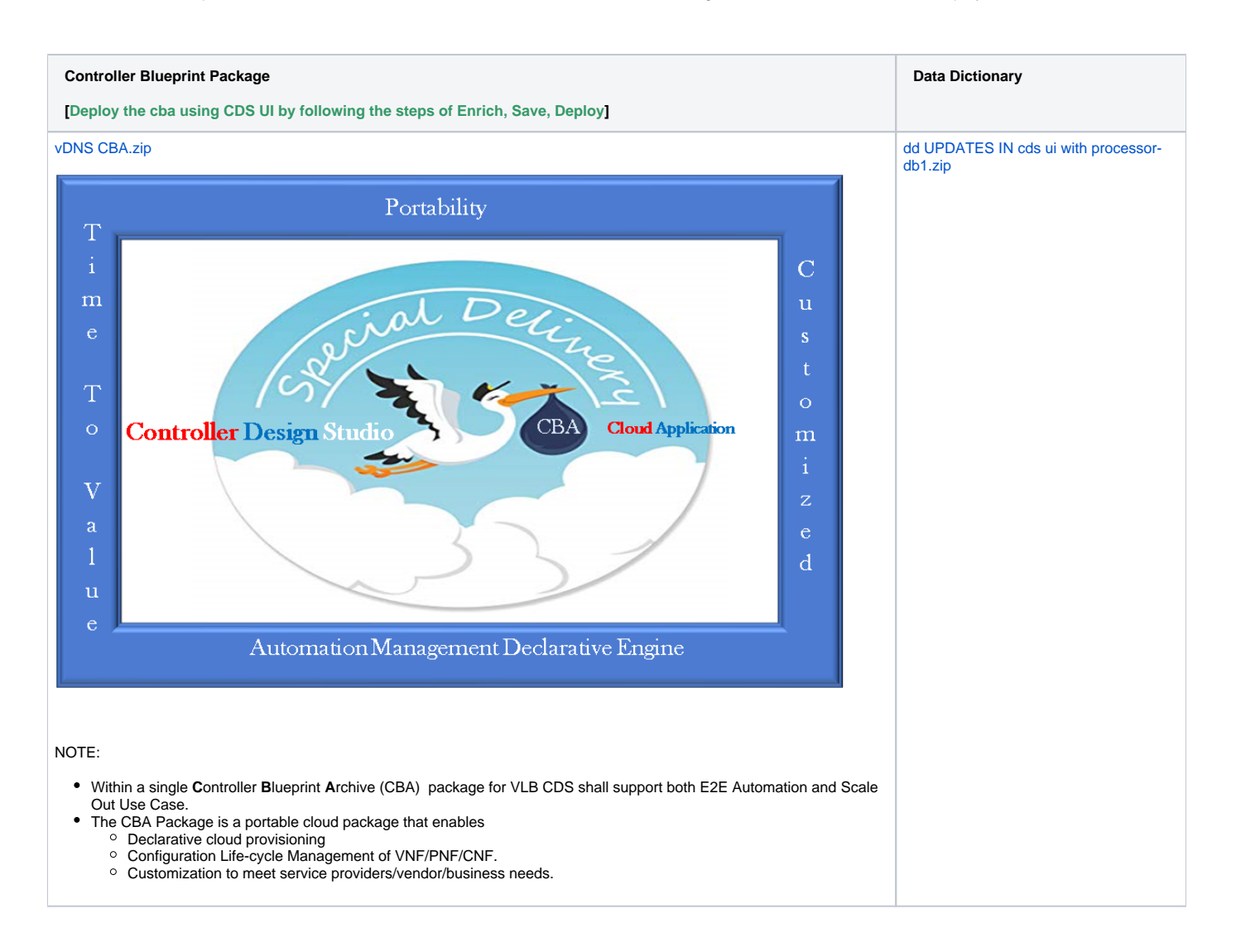

After building the CBA and Data Dictionary, we can use the CDS UI to add the Data Dictionary to CDS, and to deploy the CBA in CDS.

First, we logon to CDS UI using the url http://<onap\_ip\_address>:30497.

Choose Controller Blueprint, select file, and update Metadata, the NEXT.

### Notes:

• The UI currently doesn't throw exception on failures so please have the inspection network view enable.

| ⊟ Controller Blu     | eprint Design Studio               |
|----------------------|------------------------------------|
| Menu                 | CBA Metadata                       |
| Controller Blueprint | Choose CBA Template file           |
| Resource Definition  | 2 Browse CBA Template file         |
|                      | Choose File vdns1461.zip<br>Upload |
|                      | 3 Enter Metadata details           |
|                      | Next                               |

| ≡ | Controller Blueprint Design St | udio                          |                                |
|---|--------------------------------|-------------------------------|--------------------------------|
| 1 | CBA Metadata                   | Controller Blueprint Designer | 3 Test                         |
|   | Choose CBA Template file       |                               |                                |
|   | Browse CBA Template file       |                               |                                |
|   | 3 Enter Metadata details       |                               |                                |
|   | Template Author                | Author Email                  | User Groups                    |
|   | Abdelmuhaimen Seaudi           | abdelmuhaimen.seaudi@orange.c | ADMIN, OPERATION               |
|   |                                |                               |                                |
|   | Template Name                  | Template Version              | Template Tags                  |
|   |                                | 1.v.v                         | 1031, VUINO-CUO, OCALE-OUT, MA |
|   |                                |                               |                                |
|   | Save Metadata                  |                               |                                |
|   | Next                           |                               |                                |
|   |                                |                               |                                |

Enrich, Save, Publish, and finally Deploy, and you should receive a success notification.

| CBA Metadata                    | 2 Controller Blueprint Designer                                                               | 3 Tes |
|---------------------------------|-----------------------------------------------------------------------------------------------|-------|
| <b>1</b>                        | · 1- (                                                                                        | B     |
|                                 | <pre>2 "tosca_definitions_version": "controller_blueprint_1_0_0",<br/>3 * "metadata": {</pre> |       |
| Vulls 1461                      | 4 "template_author": "Abdelmuhaimen Seaudi",                                                  |       |
| > Plans                         | 5 "author-email": "abdelmuhaimen.seaudi@orange.com",                                          |       |
| / 10113                         | 6 "user-groups": "ADMIN, OPERATION",<br>""complete page". "test"                              |       |
| > Scripts                       | 8 "template version": "1.0.0".                                                                |       |
|                                 | 9 "template_tags": "test, vDNS-CDS, SCALE-OUT, MARCO"                                         |       |
| > Templates                     |                                                                                               |       |
|                                 | 11 "imports": [{<br>12 "file": "Definitions/data types icon"                                  |       |
| > TOSCA-Metadata                | 13 }.                                                                                         |       |
|                                 | 14~ {                                                                                         |       |
| <ul> <li>Definitions</li> </ul> | 15 "file": "Definitions/relationship_types.json"                                              |       |
|                                 | $10$ $J_{J}$<br>17 + J                                                                        |       |
| artifact_types.json             | 18 "file": "Definitions/artifact types.json"                                                  |       |
| data tupos ison                 | 19 },                                                                                         |       |
| uata_types.jsuff                | 20 { } {                                                                                      |       |
| node types ison                 | 22 }.                                                                                         |       |
| 1000_() 200.0011                | 23 - {                                                                                        |       |
| policy_types.json               | 24 ["file": "Definitions/policy_types.json"                                                   |       |
|                                 | 25 JJ,<br>26* "dsl definitions": {                                                            |       |
| relationship_types.json         | 27 - "ipam-1": {                                                                              |       |
|                                 | 28 Troper: "token-auth".                                                                      |       |

In ONAP Dublin release, if an error happens, there's no error shown to the user, so we need to show the browser console, in order to see if there's an error while deploying the CBA.

### Notes:

• There are workarounds that we need. — "Naming" - resource-assignment content in the definition file and that needs to be removed.

If we want to add one Dictionary item, we start in the CDS UI home screen, select New Resource.

| $\leftrightarrow$ $\rightarrow$ C $\blacktriangle$ Not s | <ul> <li>A Not secure   cds-ui:30497/resource-definition</li> <li>Controller Blueprint Design Studio</li> <li>Menu         <ol> <li>Resource creation Method</li> <li>Resource Definition</li> <li>Choose Resource file</li> </ol> </li> </ul> |  |  |  |  |  |
|----------------------------------------------------------|----------------------------------------------------------------------------------------------------|--|--|--|--|--|
|                                                          |                                                                                                    |  |  |  |  |  |
| Menu                                                     | 1 Resource creation Method                                                                                                    |  |  |  |  |  |
| Controller Blueprint                                     |                                                                                                    |  |  |  |  |  |
| Resource Definition                                      | 1 Choose Resource file                                                                                                    |  |  |  |  |  |
|                                                          | Upload Resource File                                                                                                    |  |  |  |  |  |
|                                                          | New Resource                                                                                                    |  |  |  |  |  |
|                                                          | O Existing Model Resource                                                                                                    |  |  |  |  |  |
|                                                          |                                                                                                    |  |  |  |  |  |
|                                                          |                                                                                                    |  |  |  |  |  |
|                                                          |                                                                                                    |  |  |  |  |  |
|                                                          | Proceed                                                                                                    |  |  |  |  |  |
|                                                          |                                                                                                    |  |  |  |  |  |

Paste the Dictionary Definition JSON string and submit.

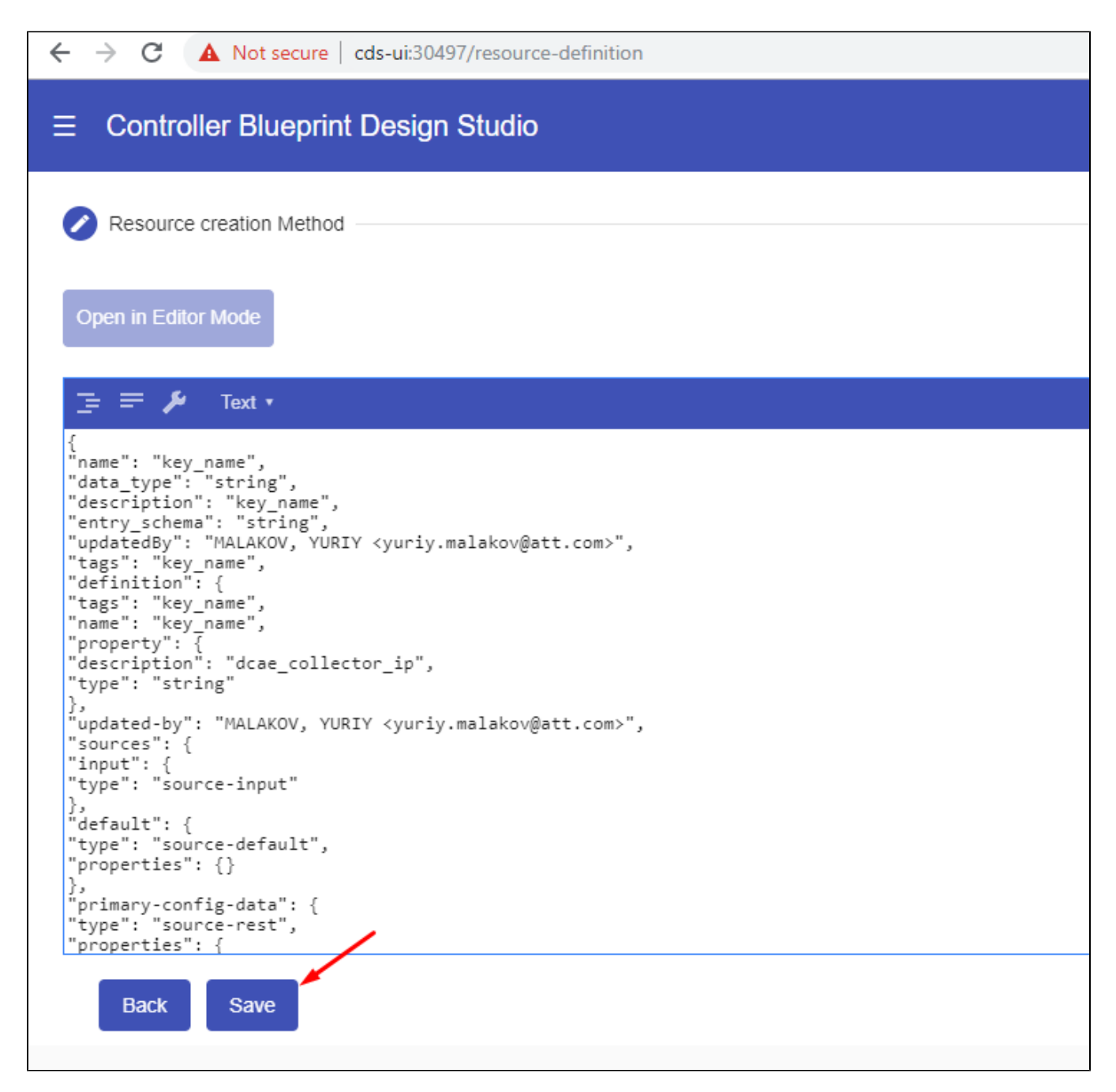

If we want to add many Dictionary items, we can create a JSON list of all the dictionary items and save them in a file called dd.json, and then run the dd.sh script below in the same folder where dd.json is located.

#### **Push Data Dictionaries**

```
#!/bin/bash
# Author: abdelmuhaimen.seaudi@orange.com
# Usage: name this script as dd.sh, and put the data dictionaries list JSON as dd.json in the same directory,
and run dd.sh
# dd.sh will read the dictionary list JSON from dd.json, will output to stdout the number of Defintions found,
and will start pushing them one by one to CDS DB
l=`jq '.|length' dd.json`
echo "Found $1 Dictionary Definition Entries"
i=0
while [ $i -lt $1 ]
do
 echo "i = $i"
 d=`jq ".[$i]" dd.json`
 echo $d
 #REPLACE <cds-ui> with the IP Address of ONAP
 curl 'http://<cds-ui>:30497/resourcedictionary/save' -v -X POST -H 'Content-type: application/json' -d"$d"
 sleep 1
 i=$(( $i + 1 ))
done
```

#### **Policy Naming Modeling**

Within the E2E automation provided by CDS, we have a capability that can generate a name for a component, like a VNF or VF Module.

This capability runs with ONAP POLICY component, where POLICY has the rule that will be used to generate the names

The override.yaml file above has an option "preload=true", that will tell the POLICY component to run the push\_policies.sh script as the POLICY PAP pod starts up, which will in turn create the Naming Policy and push it.

To check that the naming policy is created and pushed OK, we can run the commands below.

#### SDNC Naming policy

```
bash-4.4$ curl -k --silent -X POST \
--header 'Content-Type: application/json' \
--header 'ClientAuth: cHl0aG9uOnRlc3Q=' \
--header 'Authoment: TEST' \
-d '{ "policyName": "SDNC_Policy.Config_MS_ONAP_VNF_NAMING_TIMESTAMP.1.xml"}' \
'https://pdp:8081/pdp/api/getConfig'
[{"policyConfigMessage":"Config Retrieved! ",
"policyConfigStatus": "CONFIG_RETRIEVED",
"type":"JSON",
"config":"{\"service\":\"SDNC-GenerateName\",\"version\":\"CSIT\",\"content\":{\"policy-instance-name\":\"
ONAP_VNF_NAMING_TIMESTAMP\",\"naming-models\":[{\"naming-properties\":[{\"property-name\":\"AIC_CLOUD_REGION\"},
{\"property-name\":\"CONSTANT\",\"property-value\":\"ONAP-NF\"}, {\"property-name\":\"TIMESTAMP\"}, {\"property-
value\":\"_\",\"property-name\":\"DELIMITER\"}],\"naming-type\":\"VNF\",\"naming-recipe\":\"
\texttt{AIC\_CLOUD\_REGION|DELIMITER|CONSTANT|DELIMITER|TIMESTAMP\"}, \{ \ \texttt{naming-properties} \ \texttt{:} \ \{ \ \texttt{property-name} \ \texttt{.} \ \texttt{option} \ \texttt{and} \ \texttt{and} 
VNF_NAME\"},{\"property-name\":\"SEQUENCE\",\"increment-sequence\":{\"max\":\"zzz\",\"scope\":\"ENTIRETY\",\"
start-value\":\"001\",\"length\":\"3\",\"increment\":\"1\",\"sequence-type\":\"alpha-numeric\"}},{\"property-
name\":\"NFC_NAMING_CODE\"},{\"property-value\":\"_\",\"property-name\":\"DELIMITER\"}],\"naming-type\":\"
VNFC\",\"naming-recipe\":\"VNF_NAME|DELIMITER|NFC_NAMING_CODE|DELIMITER|SEQUENCE\"},{\"naming-properties\":[{\"
property-name\":\"VNF_NAME\"},{\"property-value\":\"_\",\"property-name\":\"DELIMITER\"},{\"property-name\":\'
VF_MODULE_LABEL\"},{\"property-name\":\"VF_MODULE_TYPE\"},{\"property-name\":\"SEQUENCE\",\"increment-
sequence\":{\"max\":\"zzz\",\"scope\":\"PRECEEDING\",\"start-value\":\"01\",\"length\":\"3\",\"increment\":\"
1\",\"sequence-type\":\"alpha-numeric\"}]],\"naming-type\":\"VF-MODULE\",\"naming-recipe\":\"
VNF_NAME | DELIMITER | VF_MODULE_LABEL | DELIMITER | VF_MODULE_TYPE | DELIMITER | SEQUENCE \" } ] } } ",
"policyName":"SDNC_Policy.Config_MS_ONAP_VNF_NAMING_TIMESTAMP.1.xml",
"policyType": "MicroService",
"policyVersion":"1",
"matchingConditions":{"ECOMPName":"SDNC","ONAPName":"SDNC","service":"SDNC-GenerateName"},
"responseAttributes":{},
"property":null}]
```

In case the policy is missing, we can manually create and push the SDNC Naming policy using the commands below.

#### Create and Push SDNC Naming Policy

```
echo "Create Generic SDNC Naming Policy for VNF"
sleep 2
echo "Create SDNC vFW Naming Policy'
curl -k -v --silent -X PUT --header 'Content-Type: application/json' --header 'Accept: text/plain' --header
'ClientAuth: cHl0aG9uOnRlc3Q=' --header 'Authorization: Basic dGVzdHBkcDphbHBoYTEyMw==' --header 'Environment:
TEST' -d '{
   "configBody": "{ \"service\": \"SDNC-GenerateName\", \"version\": \"CSIT\", \"content\": { \"policy-
instance-name\": \"ONAP_VNF_NAMING_TIMESTAMP\", \"naming-models\": [ { \"naming-properties\": [ { \"property-
name\": \"AIC_CLOUD_REGION\" }, { \"property-name\": \"CONSTANT\",\"property-value\": \"ONAP-NF\"}, { \"
property-name\": \"TIMESTAMP\" }, { \"property-value\": \"_\", \"property-name\": \"DELIMITER\" } ], \"naming-
type\": \"VNF\", \"naming-recipe\": \"AIC_CLOUD_REGION|DELIMITER|CONSTANT|DELIMITER|TIMESTAMP\" }, { \"naming-
properties\": [ { \"property-name\": \"VNF_NAME\" }, { \"property-name\": \"SEQUENCE\", \"increment-sequence\":
{ \"max\": \"zzz\", \"scope\": \"ENTIRETY\", \"start-value\": \"001\", \"length\": \"3\", \"increment\": \"1\",
\"sequence-type\": \"alpha-numeric\" } }, { \"property-name\": \"NFC_NAMING_CODE\" }, { \"property-value\": \"
_\", \"property-name\": \"DELIMITER\" } ], \"naming-type\": \"VNFC\", \"naming-recipe\": \"
VNF_NAME | DELIMITER | NFC_NAMING_CODE | DELIMITER | SEQUENCE \" }, { \"naming-properties \": [ { \"property-name \": \"
VNF_NAME\" }, { \"property-value\": \"_\", \"property-name\": \"DELIMITER\" }, { \"property-name\": \"
VF_MODULE_LABEL\" }, { \"property-name\": \"VF_MODULE_TYPE\" }, { \"property-name\": \"SEQUENCE\", \"increment-
sequence\": { \"max\": \"zzz\", \"scope\": \"PRECEEDING\", \"start-value\": \"01\", \"length\": \"3\", \"
increment\": \"1\", \"sequence-type\": \"alpha-numeric\" } ], \"naming-type\": \"VF-MODULE\", \"naming-
recipe/": \"VNF_NAME|DELIMITER|VF_MODULE_LABEL|DELIMITER|VF_MODULE_TYPE|DELIMITER|SEQUENCE\" } ] } }",
   "policyName": "SDNC_Policy.ONAP_VNF_NAMING_TIMESTAMP",
    "policyConfigType": "MicroService",
   "onapName": "SDNC",
   "riskLevel": "4",
   "riskType": "test",
    "guard": "false",
    "priority": "4",
    "description": "ONAP_VNF_NAMING_TIMESTAMP"
}' 'https://pdp:8081/pdp/api/createPolicy'
echo "Pushing SDNC Naming Policies"
sleep 2
echo "pushPolicy : PUT : SDNC_Policy.ONAP_VNF_NAMING_TIMESTAMP"
curl -k -v --silent -X PUT --header 'Content-Type: application/json' --header 'Accept: text/plain' --header
'ClientAuth: cHl0aG9uOnRlc3Q=' --header 'Authorization: Basic dGVzdHBkcDphbHBoYTEyMw==' --header 'Environment:
TEST' -d '{
  "pdpGroup": "default",
 "policyName": "SDNC Policy,ONAP VNF NAMING TIMESTAMP".
  "policyType": "MicroService"
}' 'https://pdp:8081/pdp/api/pushPolicy'
```

#### SDC Modeling & amp; Distribution

# Introduction

The purpose of this article is to describe the vDNS use case distribution in Dublin Release.

# What's new

The Controller Blueprint Archive CBA is a zip archive that hosts all the service model related artifacts (heat templates, blueprints, vtl templates, workflows, etc ... ) that can enable ONAP to assign and instantiate the service.

Controller Design Studio CDS should receive a notification when a new service model is distributed by SDC, and then CDS will download the CBA CSAR file and deploy it.

# Distribution of a VNF CBA

Login to ONAP as Designer (cs0008/demo123456!), and click on SDC application.

## Part 1 - Create a New Virtual Software Product

In SDC, select the ONBOARD button > click on Create New VSP button > fill in the Name, Vendor, Category, Description and select the Network Package for on-boarding procedure as illustrated below.

| SDC ON                  | BOARD |            |                           |        |
|-------------------------|-------|------------|---------------------------|--------|
| ACTIVE ITEMS            |       | WORKSPACE  | ONEOARD CATALOG           |        |
|                         |       |            | New Software Product      | ×      |
|                         |       |            | * Name                    |        |
| U VLM                   |       |            | VDNS CDS Software Product |        |
| ∧ PERMISSIONS           |       | + CREATE   | *Vendor                   |        |
| Owner                   |       |            | ONAP-E T                  |        |
| Contributor             |       |            | * Category                |        |
| ONBOARDING<br>PROCEDURE |       | T CREATE P | Abstract (Generic)        |        |
| Network Packa           | age   |            |                           |        |
| Manual                  |       |            | ONBOARDING PROCEDURE      |        |
|                         |       |            | Network Package           |        |
|                         |       |            | O Manual                  |        |
|                         |       |            |                           | CREATE |
|                         |       |            |                           |        |

Once the forum is populated for New Software Product click on Create.

In Software Product Details Screen in SDC, the users must populate the license information and the software product. For the vLB CDS use case the software product for the heat package is obtain from the following link: vLB CDS HEAT PACKAGE.

Once the for License and Software Product Attachment is populated then click on the Submit button.

| SDC<br>v.1.4.1 ONBOARD                                                          | ONAP-E     Software Products     123     Overview     Versions Page                                       | × 8                                         |                              |
|---------------------------------------------------------------------------------|----------------------------------------------------------------------------------------------------|---------------------------------------------|------------------------------|
| Overview<br>General                                                             | SOFTWARE PRODUCT DETAILS                                                                                  | SOFTWARE PRODUCT ATTACHMEN                  | Sino Skare Resert            |
| Process Details<br>Networks<br>Validation<br>Validation Results<br>Activity Log | 123<br>Vendar Description<br>ONAP-E 123<br>Category<br>Abstract (Generic)<br>License Agreement<br>Missing | Drag & drop for upload<br>or<br>SELECT FILE | Search in<br>Repository<br>Q |

Part 2 - Create VF Model and Certify

|   | ← → C ▲ Not secure   ¥ | https://portal.api.simpledemo.or | nap.org:30225/ONAPPORTAL/                             | /applicationsHome |   | ☆ 0                       | 🖅 👿   🔥 🗄 |
|---|------------------------|----------------------------------|-------------------------------------------------------|-------------------|---|---------------------------|-----------|
|   |                        | Manage Support                   |                                                       |                   | • | 🡤 Carlos                  | English   |
| 1 | Home                   |                                  |                                                       |                   |   | What are you looking for? |           |
| A | K                      | Applications                     |                                                       |                   |   |                           | Sort by:  |
|   | Application Catalog    |                                  | Select applications                                   |                   |   |                           |           |
|   | Widget Catalog         | SDC                              | Click here to personalize<br>this applications page + |                   |   |                           |           |

Click on the Import VSP from the HOME page.

From the list of VSP, select the Specific vLB CDS VSP for IMPORT to create the VF in SDC.

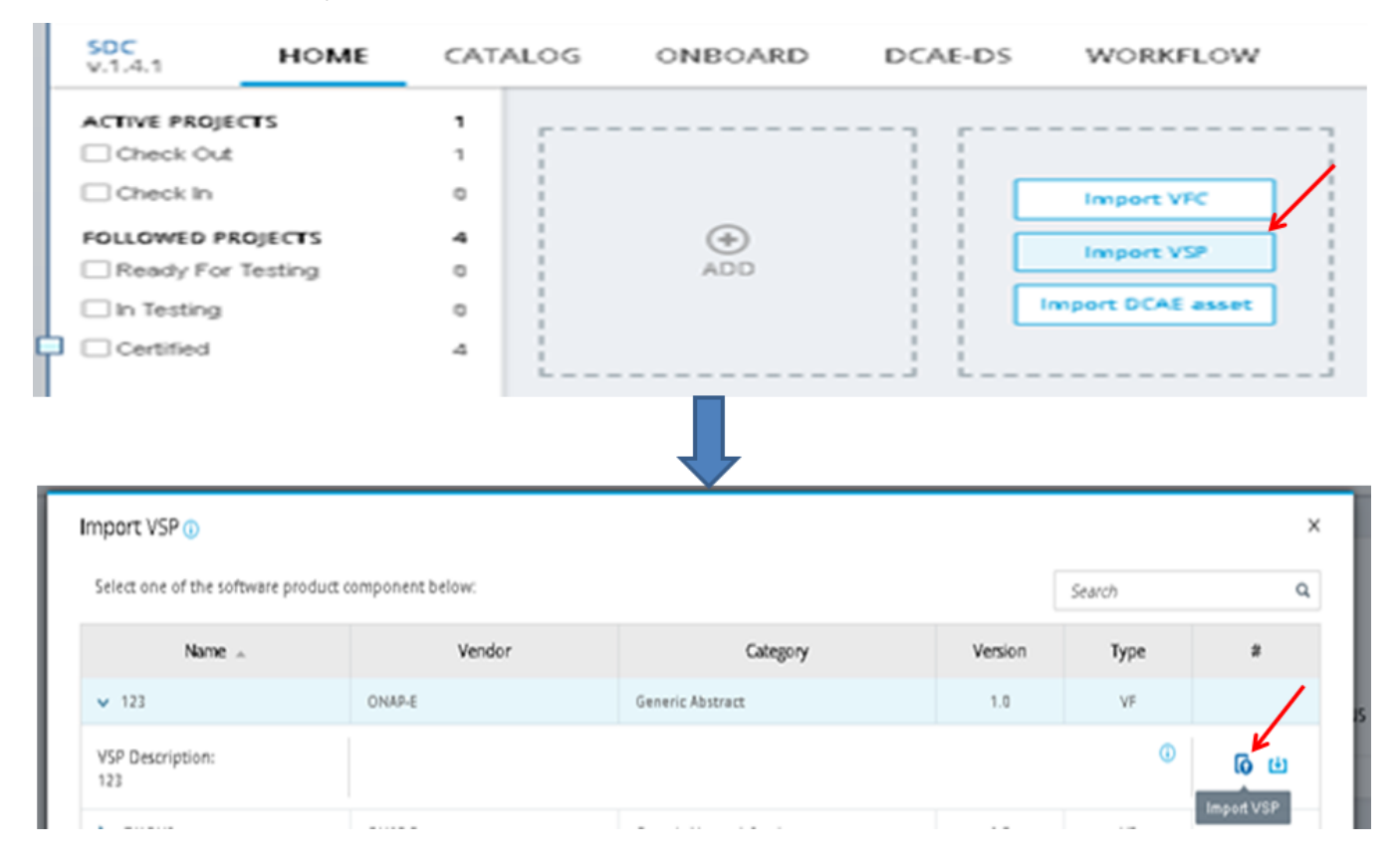

We fill in the VF name and description, etc ..., and click "Create".

| ← → C ▲ Not secure   ht                                     | <del>tps</del> ://portal.api.simpledemo.onap. | org:30225/ONAPPORTAL/           | application | nsHome                                                       | ☆                    | o 将 🔯  |   |
|-------------------------------------------------------------|-----------------------------------------------|---------------------------------|-------------|--------------------------------------------------------------|----------------------|--------|---|
|                                                             | Manage Support                                |                                 |             | P                                                            | <b>Carlos</b>        | Englis | h |
| Home SDC                                                    | ×                                             |                                 |             |                                                              | What are you looking | ) for? |   |
| SDC<br>v.1.4.0 HOME ► V                                     | F: CDS-VNF-TEST > Ger                         | neral 🕨                         |             |                                                              |                      |        |   |
| CDS-VNF-TEST                                                | IN DESIGN                                     |                                 |             |                                                              |                      | Create | × |
| General<br>Deployment Artifact<br>Information Artifact      | General                                       |                                 |             |                                                              | Save                 | C      |   |
| TOSCA Artifacts<br>Composition<br>Operation<br>Activity Log | R Catego                                      | /NF-TEST<br>pry<br>ork Elements | <b>•</b>    | * Contact ID:<br>cs0008<br>* Vendor<br>vendor                |                      |        |   |
| Deployment<br>Properties Assignment<br>Req. & Capabilities  | Tags<br>CDS-VNF-TES                           | T                               |             | * Vendor Release           1.0           Vendor Model Number |                      |        |   |
|                                                             | * Description<br><u>CDS VNF</u> TEST          |                                 |             |                                                              |                      |        |   |

### Click on "Deployment Artifact", then "Add other arifacts", and select the vDNS.zip CBA.

| ← → C ▲ Not secure   ht     | <del>tps</del> ://portal.api.simpledemo.onap.org:302 | 25/ONAPPORTAL/applicationsHome               | ☆ ♀ 智 🛛 💧                 |
|-----------------------------|------------------------------------------------------|----------------------------------------------|---------------------------|
|                             | Manage Support                                       |                                              | English                   |
| Home SDC                    | ×                                                    |                                              | What are you looking for? |
| SDC<br>v.1.4.0 HOME ► V     | F: CDS-VNF-TEST > Deployme                           | ent Artifact 🔹 🕨                             |                           |
| CDS-VNF-TEST                | V0.1 V0.1 V0.1 V0.1 V0.1 V0.1 V0.1 V0.1              | COUT                                         | Certify Check in 📩 🗙      |
| General Deployment Artifact | Deployment                                           | Artifact                                     |                           |
| Information Artifact        |                                                      |                                              | + Add                     |
| TOSCA Artifacts             | Name                                                 | Type Deployment Version                      | UUID                      |
| Composition                 |                                                      | timeout                                      |                           |
| Operation                   |                                                      |                                              |                           |
| Activity Log                |                                                      | There are no deployment artifacts<br>display | to                        |
| Deployment                  |                                                      |                                              |                           |
| Properties Assignment       |                                                      | (+) Add Other Artifact                       |                           |
| Req. & Capabilities         |                                                      |                                              |                           |

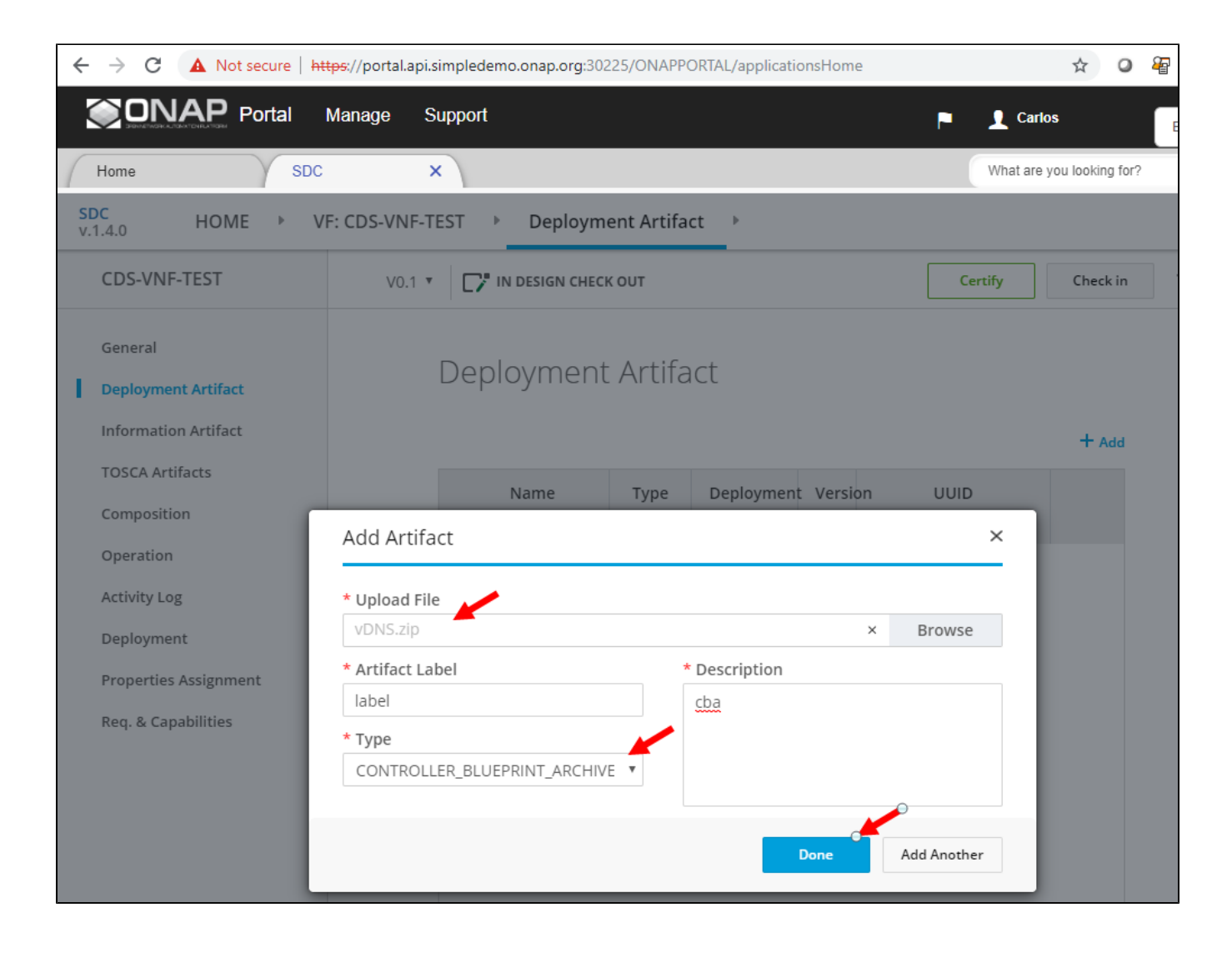

Check the artifact is uploaded OK, and click on "Certify".

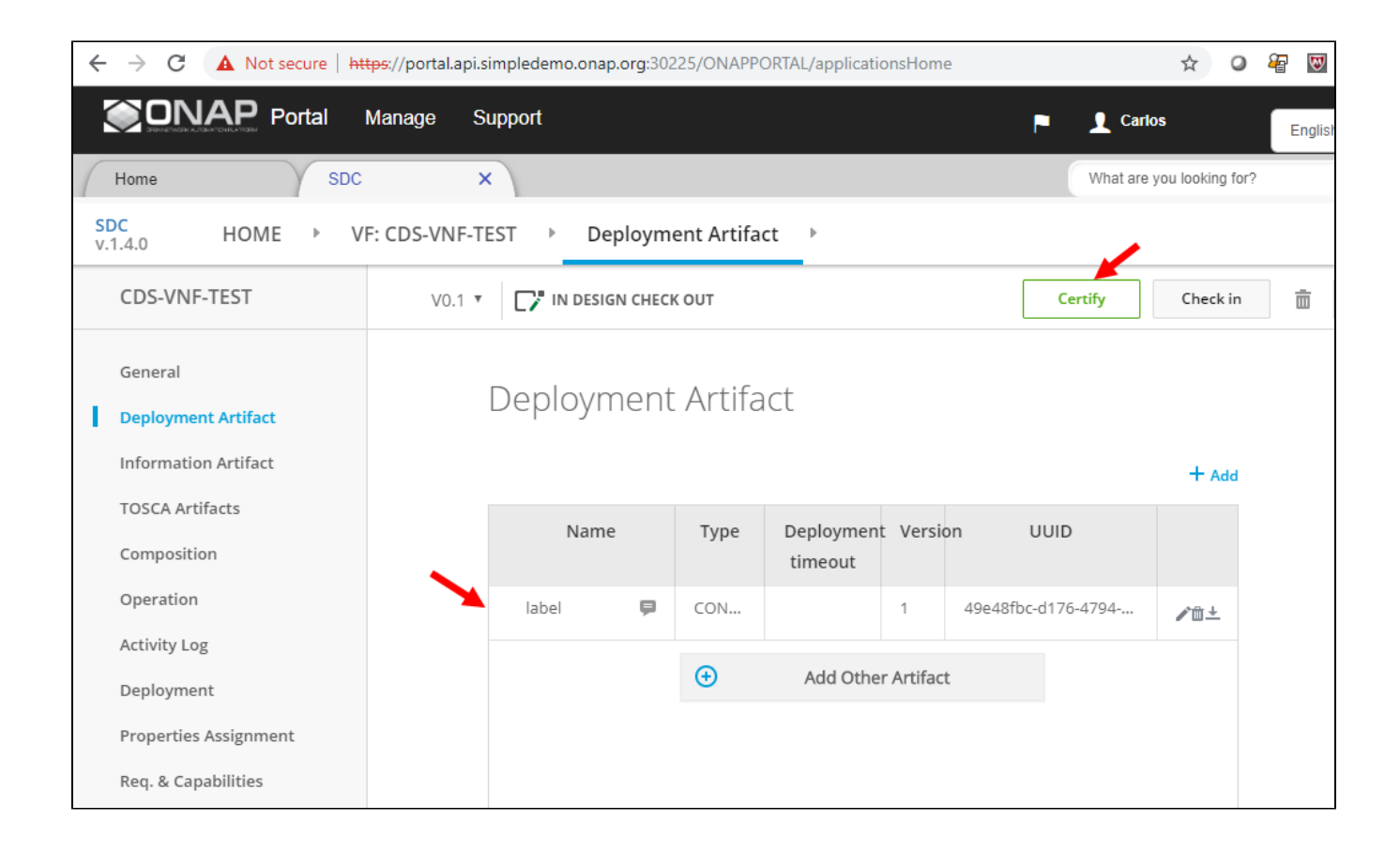

Add a comment, and submit, you should receive a success notification, and we are back in SDC Home Screen.

### Part 3 - Create Service Model, Certify and Distribute

Now, let's create a new service model, and add the newly created VF (including CBA artifact) to the new service model. Click on "Add Service"

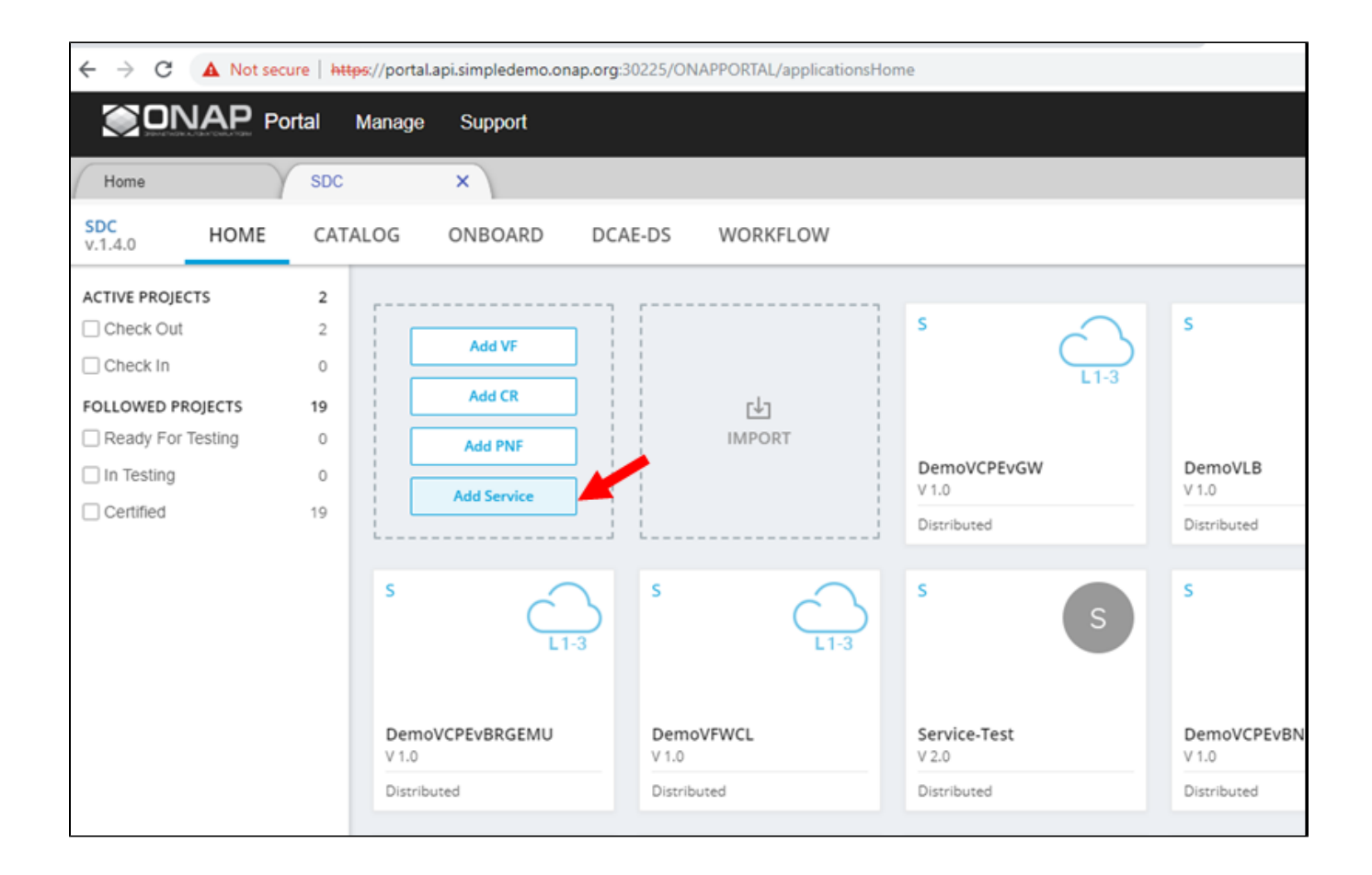

Add service name and description, and click on "Create". Choose Instantiation Type: Macro.

| ← → C ▲ Not secure   https://portal.api.simpledemo.onap.org:30225/ONAPPORTAL/applicationsHome |                        |                           |  |
|-----------------------------------------------------------------------------------------------|------------------------|---------------------------|--|
| ONAP Portal                                                                                   | Manage Support         | Carlos English            |  |
| Home SDC                                                                                      | ×                      | What are you looking for? |  |
| SDC<br>v.1.4.0 HOME ▷ S                                                                       | ERVICE: CD > General > |                           |  |
| CD                                                                                            | 🕐 IN DESIGN            | Create                    |  |
| General                                                                                       | Conoral                |                           |  |
| TOSCA Artifacts                                                                               | General                |                           |  |
| Composition                                                                                   |                        | Save Ca                   |  |
| Operation                                                                                     | * Name                 | * Contact ID:             |  |
| Activity Log                                                                                  | CDS-VNF-TEST           | cs0008                    |  |
| Management Workflow                                                                           | S * Category           | * Project Code:           |  |
| Network Call Flow                                                                             | Network L4+            | ▼ 123456                  |  |
| Deployment                                                                                    | Tags                   | Ecomp Generated Naming    |  |
| Properties Assignment                                                                         |                        | true •                    |  |
| Req. & Capabilities                                                                           | CDS-VNF-TEST           | Naming Policy             |  |
| Monitoring                                                                                    | * Description          | Service Type              |  |
|                                                                                               | CDS VNF TEST           |                           |  |

Click on "Composition", and drag the VF we created from the palette on the left onto the canvas in the middle.

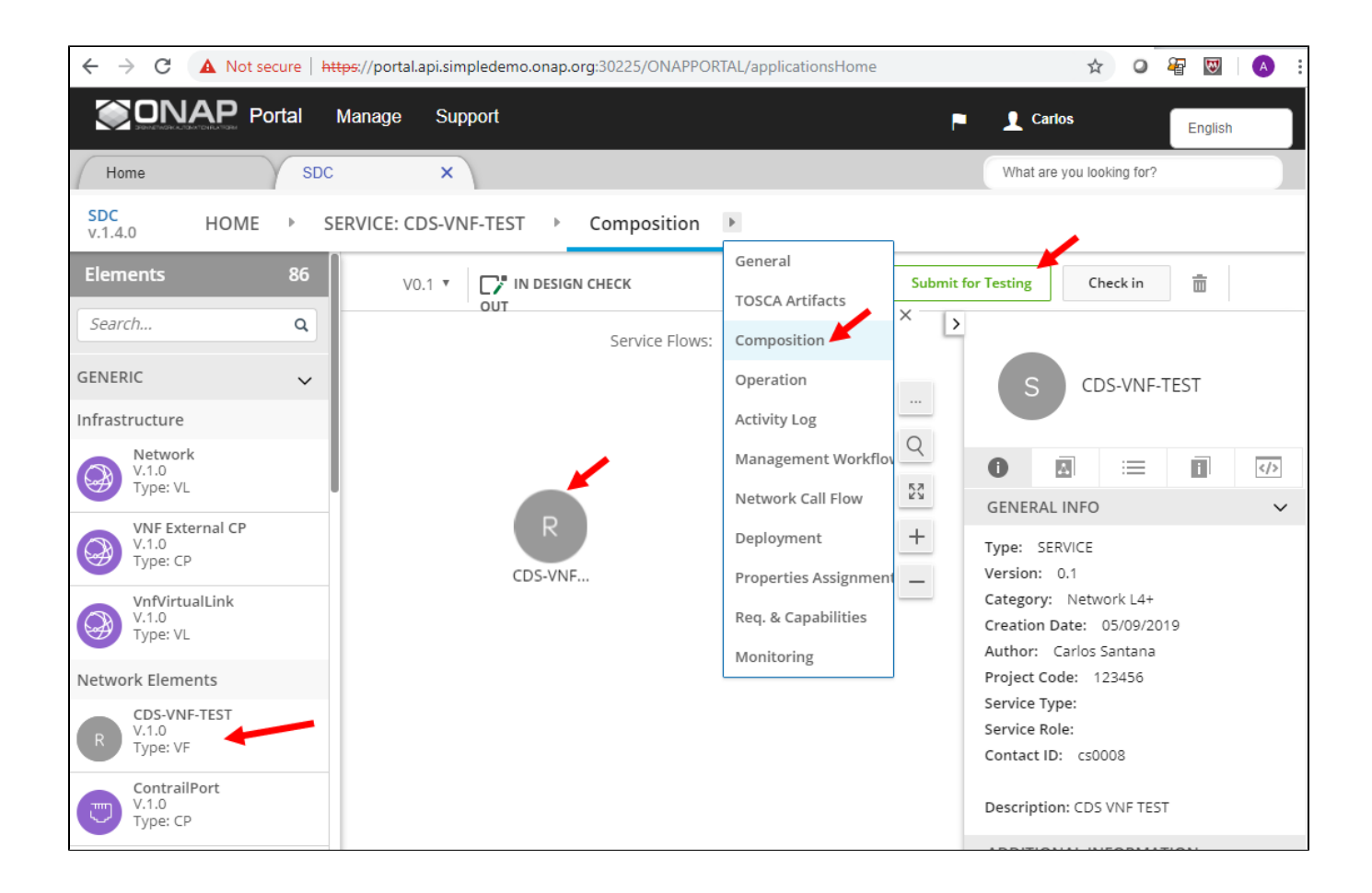

Click on Properties Assignments, then click on the service name, e.g. "CDS-VNF-TEST" from the right bar.

Type "sdnc" in the filter box, and add the sdnc\_model\_name, sdnc\_model\_version, and sdnc\_artifact\_version, and click "Save".

| Home SDC                                                                                                    | ×                  |                |    |          |                              | What are you looking for?      |  |  |  |
|----------------------------------------------------------------------------------------------------|--------------------|----------------|----|----------|------------------------------|--------------------------------|--|--|--|
| NAME     Portal     Manage     Support     Properties     Assignment     *       Home     SDC     X     What are you looking for?       SDC     X     What are you looking for?       SDC     X     What are you looking for?       SDC     X     State state stat |                    |                |    |          |                              |                                |  |  |  |
| CDS-VNF-TEST V1.1 * IN DESIGN CHECK OUT                                                                                                    |                    |                |    |          |                              |                                |  |  |  |
| General<br>TOSCA Artifacts<br>Composition<br>Operation                                                                                                    | Properties Assign  | Policies       |    | sdnc Q 7 | Declare Input Declare Policy | + Add Property                 |  |  |  |
| Activity Log                                                                                                    | Property Name      | Туре           | ES | Value    | Discard Save                 | Composition Property Structure |  |  |  |
| Management Workflow                                                                                                    | R CDS-VNF-TEST 0   |                |    |          |                              | CDS-VNF-TEST                   |  |  |  |
| Network Call Flow                                                                                                    | sdnc_model_version | string         |    | 1.0.0    |                              | SELF                           |  |  |  |
| Deployment                                                                                                    | sdnc_artifact_name | CDS-VNF-TEST 0 |    |          |                              |                                |  |  |  |
| Req. & Capabilities                                                                                                    | sdnc_model_name    | string         |    | test     |                              |                                |  |  |  |
| Monitoring                                                                                                    |                    |                |    |          |                              |                                |  |  |  |

Type "skip" in the filter box, and set "skip post instantiation" to FALSE, then click "Save".

Then, click on "Submit for Testing".

| ← → C ▲ Not secure   ₦     | ttps://portal.api.simpledemo.or | ap.org:30225/ONAPPO      | RTAL/applicati | onsHome |    |       |   |               |                |              |                   | ☆            | o &          |
|----------------------------|---------------------------------|--------------------------|----------------|---------|----|-------|---|---------------|----------------|--------------|-------------------|--------------|--------------|
|                            | Manage Support                  |                          |                |         |    |       |   |               |                |              | P 🗜 Ca            | arlos        | E            |
| Home SDC                   | : ×                             |                          |                |         |    |       |   |               |                |              | What              | are you look | ing for?     |
| SDC<br>v.1.4.0 HOME ► S    | SERVICE: CDS-VNF-TEST           | Properties As            | signment       | Þ       |    |       |   |               |                |              |                   |              |              |
| CDS-VNF-TEST               | V1.2 * 11 DE                    | SIGN CHECK OUT           |                |         |    |       |   |               |                |              | ubmit for Testing | Che          | ck in        |
| General<br>TOSCA Artifacts | Proper                          | ties Assignr             | nent           |         |    |       |   |               |                |              |                   |              |              |
| Operation                  | Propertie                       | s Inputs                 | Policie        | S       |    | skip  | ۹ | Declare Input | Declare Policy |              |                   | + A          | Add Property |
| Activity Log               | Property Na                     | me                       | т              | ype     | ES | Value |   | Discard       | Save           | Composition  | Property S        | Structure    |              |
| Management Workflow        | R CDS-V                         | NF-TEST 0                |                |         |    |       |   |               |                | CDS-VNF-TEST |                   |              |              |
| Network Call Flow          | skip_po                         | t_instantiation_configur | ation b        | oolean  |    | FALSE |   |               | •              | - SELF       | /                 |              |              |
| Deployment                 |                                 |                          |                |         |    |       |   |               |                | CDS-VN       | IF-TEST 0         |              |              |
| Properties Assignment      |                                 |                          |                |         |    |       |   |               |                |              |                   |              |              |
|                            |                                 |                          |                |         |    |       |   |               |                |              |                   |              |              |

### Login as Tester (jm0007/demo123456!) and accept the new service.

| 🗧 🔶 C 🔺 Not secure   https://portal.api.simpledemo.onap.org:30225/ONAPPORTAL/applicationsHome 🖈 O 礜 👿   🔕 |                                      |                                            |  |  |  |  |
|----------------------------------------------------------------------------------------------------|--------------------------------------|--------------------------------------------|--|--|--|--|
|                                                                                                    | Manage Support                       | P 👤 Joni English                           |  |  |  |  |
| Home SDC                                                                                                  | What are you looking for?            |                                            |  |  |  |  |
| SDC<br>v.1.4.0 HOME → SERVICE: CDS-VNF-TEST → General →                                                   |                                      |                                            |  |  |  |  |
| CDS-VNF-TEST                                                                                              | V0.1 T IN TESTING                    | Accept Reject Cancel X                     |  |  |  |  |
| General<br>TOSCA Artifacts                                                                                | General                              |                                            |  |  |  |  |
| Composition<br>Operation<br>Activity Log                                                                  | * Name<br>CDS-VNF-TEST<br>* Category | * Contact ID:<br>cs0008<br>* Project Code: |  |  |  |  |
| Management Workflow                                                                                       | Network L4+                          | v 123456                                   |  |  |  |  |
| Network Call Flow<br>Deployment<br>Properties Assignment                                                  | Tags<br>CDS-VNF-TEST                 | Ecomp Generated Naming true Naming Policy  |  |  |  |  |
| кеq. & Capabilities                                                                                       | * Description                        | Service Type                               |  |  |  |  |
|                                                                                                    |                                      |                                            |  |  |  |  |

Login as Governor (gv0001/demo123456!) and approve for distribution.

| ← → C 🔺 Not secure   https://portal.api.simpledemo.onap.org:30225/ONAPPORTAL/applicationsHome 🖈 🛛 🖓 🛛 🖓 |                      |                     |               |                      |                  |           |   |
|----------------------------------------------------------------------------------------------------|----------------------|---------------------|---------------|----------------------|------------------|-----------|---|
| ONAP Portal                                                                                             | Manage Support       |                     |               | •                    | 👤 David          | English   |   |
| Home SDC X                                                                                              |                      |                     |               |                      | What are you loo | king for? |   |
| SDC<br>v.1.4.0 HOME ► SI                                                                                | ERVICE: CDS-VNF-TEST | ► General ►         |               |                      | 1                |           |   |
| CDS-VNF-TEST                                                                                            | V1.0 V1.0 V1.0       | NG FOR DISTRIBUTION |               |                      | Approve          | Reject    | × |
| General<br>TOSCA Artifacts                                                                              | Gene                 | eral                |               |                      |                  |           |   |
| composition                                                                                             |                      | * Name              |               | * Contact ID:        |                  |           |   |
| Operation                                                                                               |                      | CDS-VNF-TEST        |               | cs0008               |                  |           |   |
| Activity Log                                                                                            | S                    | * Category          |               | * Project Code:      |                  |           |   |
| Management Workflow                                                                                     |                      | Network L4+         | •             | 123456               |                  |           |   |
| Network Call Flow                                                                                       | Tags                 |                     |               | Ecomp Generated Nami | ng               |           |   |
| Deployment                                                                                              |                      |                     |               | true                 |                  | *         |   |
| Properties Assignment                                                                                   | CDS-VNF-TEST         |                     | Naming Policy |                      |                  |           |   |
| Req. & Capabilities                                                                                     | * Description        |                     | Service Type  |                      |                  |           |   |
|                                                                                                    | CDS VNI              | TEST                |               |                      |                  |           |   |

Login as Operator (op0001/demo123456!) and click on "Distribute".

| ← → C 🔺 Not secure   https://portal.api.simpledemo.onap.org:30225/ONAPPORTAL/applicationsHome 🖈 O 礜 👿   🙆 |                                         |                        |  |  |  |  |
|----------------------------------------------------------------------------------------------------|-----------------------------------------|------------------------|--|--|--|--|
| ONAP Portal                                                                                               | Manage Support                          | English                |  |  |  |  |
| Home SDC                                                                                                  | What are you looking for?               |                        |  |  |  |  |
| SDC<br>v.1.4.0 HOME → SERVICE: CDS-VNF-TEST → General →                                                   |                                         |                        |  |  |  |  |
| CDS-VNF-TEST                                                                                              | V1.0 V1.0 V1.0 V1.0 V1.0 V1.0 V1.0 V1.0 | Distribute Monitor X   |  |  |  |  |
| General<br>TOSCA Artifacts                                                                                | General                                 |                        |  |  |  |  |
| composition                                                                                               | * Name                                  | * Contact ID:          |  |  |  |  |
| Operation                                                                                                 | CDS-VNF-TEST                            | cs0008                 |  |  |  |  |
| Activity Log                                                                                              | S * Category                            | * Project Code:        |  |  |  |  |
| Management Workflow                                                                                       | Network L4+                             | 123456                 |  |  |  |  |
| Network Call Flow                                                                                         | Tags                                    | Ecomp Generated Naming |  |  |  |  |
| Distribution                                                                                              |                                         | true                   |  |  |  |  |
| Deployment                                                                                                | CDS-VNF-TEST                            | Naming Policy          |  |  |  |  |
| Properties Assignment                                                                                     |                                         | Sandea Tuna            |  |  |  |  |
| Req. & Capabilities                                                                                       | * Description<br>CDS VNF TEST           |                        |  |  |  |  |

Click on "Monitor" to check the progress of the distribution, and check that all ONAP components were notified, and downloaded the artifacts, and deployed OK.

| 🗧 + C 🔺 Not secure   https://portal.apisimpledemo.onap.org.30225/ONAPPORTAL/applicationsHome |                                                                                                    |                                     |  |  |  |  |  |
|----------------------------------------------------------------------------------------------|----------------------------------------------------------------------------------------------------|-------------------------------------|--|--|--|--|--|
| English Manage Support                                                                       |                                                                                                    |                                     |  |  |  |  |  |
| Home SDC                                                                                     | What are you looking for?                                                                                                    |                                     |  |  |  |  |  |
| SDC<br>v.1.4.0 HOME > SERVICE: CDS-VNF-TEST > Distribution >                                 |                                                                                                    |                                     |  |  |  |  |  |
| CDS-VNF-TEST                                                                                 | V1.0 * DISTRIBUTED                                                                                                    | Redistribute Monitor X              |  |  |  |  |  |
| General<br>TOSCA Artifacts<br>Composition                                                    | Distribution                                                                                                    |                                     |  |  |  |  |  |
| Operation                                                                                    | DISTRIBUTION [1]                                                                                                    | Search Q (5                         |  |  |  |  |  |
| Activity Log<br>Management Workflow                                                          | Distribution ID         User id:<br>0 f60e2776-f11a-4e0e-b8dd-0dd5f6bbbb72         TimeUTCI:<br>0 per P(op0001)         TimeUTCI:<br>0 5/09/2019 10:49AM | Distributed                         |  |  |  |  |  |
| Network Call Flow                                                                            | Total Artifacts: 15 Notified: 5 Downloaded: 4 Deployed: 4 ONt Notified: 10                                                                               | Deploy Errors: 0 Download Errors: 0 |  |  |  |  |  |
| Distribution<br>Deployment                                                                   | SO-COpenSource-Env11 3 Notified: 1 Downloaded: 1 Deployed: 1 Not Notified: 2                                                                             | Deploy Errors: 0 Download Errors: 0 |  |  |  |  |  |
| Properties Assignment                                                                        | V aal-ml 3 Notified: 1 Downloaded: 1 Deployed: 1 • Not Notified: 2 Deploy Errors: 0 Download Errors: 0                                                   |                                     |  |  |  |  |  |
| Req. & Capabilities                                                                          | ✓ sdc-COpenSource-Env11-sdnc-dockero 3 Notified:1 Downloaded:1 Deployed:1 ● Not Notified:2                                                               | Deploy Errors: 0 Download Errors: 0 |  |  |  |  |  |
|                                                                                              | policy-id 3 Notified:1 Downloaded:1 Deployed:1      Not Notified:2                                                                                       | Deploy Errors: 0 Download Errors: 0 |  |  |  |  |  |
|                                                                                              | v     cds 3     Notified: 1     Downloaded: 0     Deployed: 0     Not Notified: 2     Deploy Errors: 0                                                   |                                     |  |  |  |  |  |